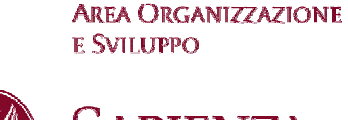

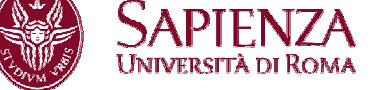

## AVVISO PER LA VERIFICA DI DISPONIBILITA' ALLA COPERTURA DEGLI INCARICHI DI CAPO SETTORE

È necessario procedere alla verifica di disponibilità per la copertura delle seguenti due posizioni organizzative correlate all'incarico di Capo Settore nell'ambito della Direzione Generale che, a seguito delle procedure volte al rinnovo degli incarichi, si sono rese vacanti.

- Area Offerta Formativa e Diritto allo Studio Ufficio Supporto alla Didattica e Diritto allo Studio - Settore Diritto allo Studio e Alta Formazione
- Area servizi agli Studenti Ufficio Discipline Scientifiche Settore Segreteria Studenti Facoltà di Architettura

Il personale in servizio che intende manifestare la propria disponibilità alla copertura dei suddetti settori deve appartenere alla ctg. D. dell'area amministrativa gestionale e non essere assegnato funzionalmente alle Aziende Ospedaliere o ad altre strutture sanitarie convenzionate.

La suddetta procedura non è estesa a chi attualmente è già titolare di una posizione organizzativa.

Si evidenzia, ancora, che il conferimento di posizioni organizzative è incompatibile con il rapporto di lavoro in regime di tempo parziale.

Al fine di consentire al personale interessato di manifestare la propria disponibilità all'eventuale assunzione di un incarico è stato predisposto dall'Amministrazione uno specifico format, le cui istruzioni operative (allegato 1) sono rese disponibili sul sito web dell'Ateneo al seguente link <u>http://apps.uniroma1.it/sirmi/</u>, e che dovrà contenere i dati di seguito elencati:

- Generalità dell'interessato
- Categoria di appartenenza, afferenza organizzativa ed eventuale posizione organizzativa e/o incarico di responsabilità ricoperto.

Inoltre, dovrà essere compilata una sezione suddivisa come nel seguito:

- Competenze
  - Documentata competenza ed esperienza professionale nell'area di attività relativa all'ufficio/settore

Sapienza Università di Roma Area Organizzazione e Sviluppo CF 80209930587 Pl 02133771002 Settore Relazioni Sindacali T (+39) 06 49912092 F (+39) 06 49912871 www.uniroma1.it

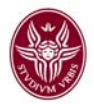

- Incarichi formalmente attribuiti con provvedimenti pregressi del Rettore/Direttore Generale o delibere degli Organi Collegiali nell'ambito dei contratti integrativi vigenti sulle posizioni organizzative
- Documentate esperienze professionali presso altri soggetti pubblici o privati
- Corsi di formazione con valutazione finale
- Comportamenti organizzativi e nello specifico :
  - capacità di risposta dimostrata nella propria esperienza professionale, intesa come: a) capacità di soluzione di problemi (proattività e rispetto di impegni e scadenze), b) condivisione e rinforzo degli obiettivi assegnati e c) capacità organizzativa e gestionale
  - capacità di rassicurazione dimostrata nella propria esperienza professionale, intesa come: a) capacità di utilizzo delle competenze necessarie per il ruolo ricoperto e b) reputazione professionale
  - comportamenti organizzativi dimostrati nella propria esperienza professionale, congrui con l'impegno, l'affidabilità e la responsabilità richieste ad un titolare di un ufficio/settore: a) accessibilità, b) comunicazione e c) disponibilità

Gli interessati sono invitati a comunicare l'eventuale interesse alla copertura dei Settori indicati dal **01.03.2014 al 21.03.2014**, compilando il format informatico all'uopo predisposto e inserendo i propri dati, con esplicito riferimento ai criteri stabiliti.

Ciascuna unità di personale può manifestare la propria disponibilità proponendosi anche per entrambi i Settori.

Per la verifica delle candidature il Direttore Generale potrà avvalersi di una Commissione che avrà il compito di proporre uno o più nominativi. Competerà in ogni caso al Direttore Generale la decisione definitiva in relazione alla necessità di assicurare la funzionalità e la continuità dei servizi, tenuto anche conto degli incarichi attualmente ricoperti dal personale nell'Amministrazione Centrale.

Qualora per un settore non vi siano aspiranti, spetterà al Direttore Generale, eventualmente coadiuvato dalla succitata Commissione, decidere sulla copertura del settore al fine di assicurare la necessaria erogazione di tutti i servizi.

Per accedere alla procedura il personale deve autenticarsi al sistema con username e password che corrispondono alle credenziali del proprio indirizzo di posta elettronica.

Effettuata la predetta autenticazione apparirà una pagina con la seguente:

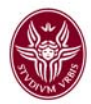

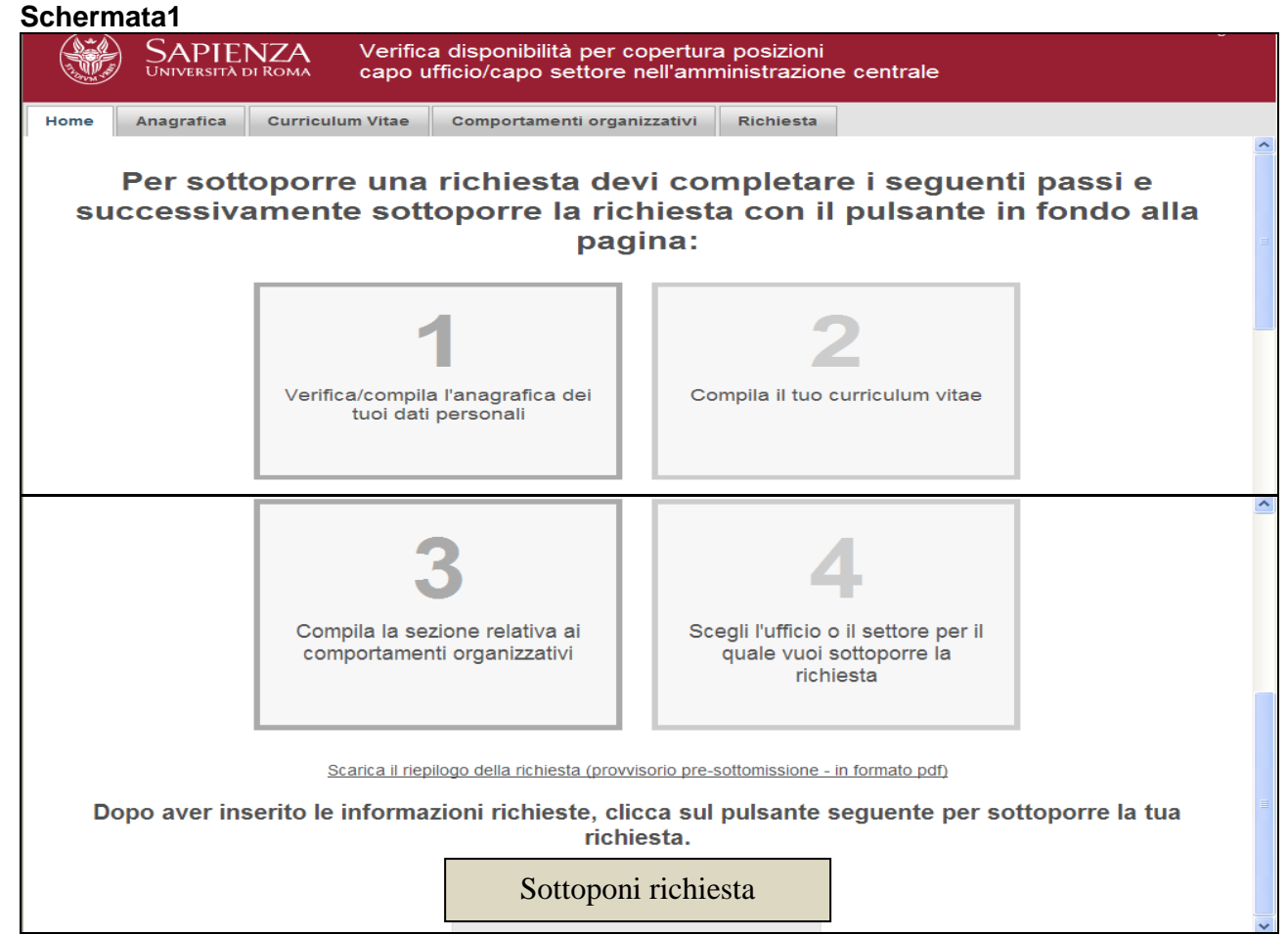

Cliccare sul quadrante 1 o su anagrafica al fine di verificare e completare i dati anagrafici caricati dal sistema. Apparirà la seguente **Schermata 2** 

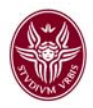

| ome An         | agrafica       | Curriculum Vitae | Comportamenti organizzativ | i Richiesta |  |
|----------------|----------------|------------------|----------------------------|-------------|--|
| Dati person    | ali            |                  |                            |             |  |
| Nome (*)       |                |                  |                            |             |  |
|                | **             |                  |                            |             |  |
| Cognome (      | ^)             |                  |                            |             |  |
| Matricola (*   | )              |                  |                            |             |  |
| Nato a (*)     |                |                  |                            |             |  |
| -              |                |                  |                            |             |  |
| Data di nas    | scita (*)      |                  |                            |             |  |
| Indirizzo      |                |                  |                            |             |  |
|                |                |                  |                            |             |  |
| Cittadinanz    | a              |                  |                            |             |  |
|                |                |                  |                            |             |  |
| Sesso          | •              | ME               |                            |             |  |
|                |                |                  |                            |             |  |
| Codice Fise    | cale           |                  |                            |             |  |
|                |                |                  |                            |             |  |
| Email (*)      |                |                  |                            |             |  |
| Telefono Uf    | fficio         |                  |                            |             |  |
|                |                |                  |                            |             |  |
| osizione       |                |                  |                            |             |  |
| Categoria o    | di appartenenz | Selezionare una  | categoria 💌                |             |  |
|                |                |                  |                            |             |  |
| Area di app    | oartenenza     | Selezionare un'a | rea                        | •           |  |
| Sede di lav    | oro            |                  |                            |             |  |
|                |                |                  |                            |             |  |
| la carica      |                |                  |                            |             |  |
| incanco        |                |                  |                            |             |  |
| Decession in a |                |                  |                            |             |  |
| Presso la si   | truttura       |                  |                            |             |  |
|                |                |                  |                            |             |  |
| Altro incario  | 0              |                  |                            |             |  |
|                |                |                  |                            |             |  |
| Presso la si   | truttura       |                  |                            |             |  |
|                |                |                  |                            |             |  |

Completato l'inserimento dei dati mancanti cliccare su salva

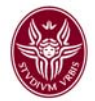

Proseguire nell'inserimento cliccando sul quadrante 2 o su Curriculum vitae. Apparirà la seguente

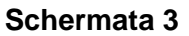

| Home                                                                                                    | Anagrafica                              | Curriculum Vitae                        | Comportamenti organizzativi           | Richiesta |     |  |  |  |  |  |
|----------------------------------------------------------------------------------------------------|-----------------------------------------|-----------------------------------------|---------------------------------------|-----------|-----|--|--|--|--|--|
| Dati C                                                                                                    | v                                       |                                         |                                       |           |     |  |  |  |  |  |
| Titoli                                                                                                    | Titoli di chudio (*)                    |                                         |                                       |           |     |  |  |  |  |  |
| TILUII                                                                                                    |                                         |                                         |                                       |           |     |  |  |  |  |  |
| Documentata competenza ed esperienza professionale nell'area di attività relativa<br>all'Ufficio e/o al Settore (*) |                                         |                                         |                                       |           |     |  |  |  |  |  |
|                                                                                                    |                                         |                                         |                                       |           |     |  |  |  |  |  |
| Incari<br>delibe                                                                                                    | chi formalmente a<br>ere degli Organi O | attribuiti con provvedime<br>Collegiali | enti del Rettore/Direttore Generale o |           |     |  |  |  |  |  |
|                                                                                                    |                                         |                                         |                                       |           |     |  |  |  |  |  |
| Corsi                                                                                                    | i di formazione co                      | n valutazione finale                    |                                       |           |     |  |  |  |  |  |
|                                                                                                    |                                         |                                         |                                       |           |     |  |  |  |  |  |
| Docu                                                                                                    | mentate esperier                        | nze professionali presso                | altri soggetti pubblici o privati     |           |     |  |  |  |  |  |
|                                                                                                    |                                         |                                         |                                       |           |     |  |  |  |  |  |
| Сара                                                                                                    | icità nell'uso delle                    | e tecnologie informatiche               | e (*)                                 |           |     |  |  |  |  |  |
|                                                                                                    |                                         |                                         |                                       |           |     |  |  |  |  |  |
| Docu                                                                                                    | mentata conosce                         | enza delle lingue                       |                                       |           |     |  |  |  |  |  |
|                                                                                                    |                                         | U U                                     |                                       |           |     |  |  |  |  |  |
| File c                                                                                                    | urriculum                               |                                         |                                       | + Sce     | gli |  |  |  |  |  |
|                                                                                                    |                                         |                                         |                                       |           |     |  |  |  |  |  |
| Salva                                                                                                    | L                                       |                                         |                                       |           |     |  |  |  |  |  |

Inserire le informazioni richieste nei campi all'uopo predisposti. Il personale interessato potrà, altresì, allegare un proprio *curriculum* cliccando sul tasto **"Scegli".** 

Le voci contrassegnate con l'asterisco indicano dei campi che devono essere obbligatoriamente compilati.

Completato l'inserimento dei dati cliccare su "Salva".

Passare quindi alla successiva compilazione cliccando sul quadrante n. 3 o sulla voce comportamenti organizzativi.

Apparirà la seguente

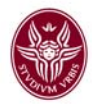

## Schermata 4:

| Home                                                                                 | Anagrafica                                                                                                    | Curriculum Vitae         | Comportamenti organi          | zzativi   | Richiesta      |                                                        |  |  |  |
|--------------------------------------------------------------------------------------|----------------------------------------------------------------------------------------------------|--------------------------|-------------------------------|-----------|----------------|--------------------------------------------------------|--|--|--|
| Capacità di risposta dimostrata nella propria esperienza professionale, intesa come: |                                                                                                    |                          |                               |           |                |                                                        |  |  |  |
| Capa                                                                                 | Capacità di soluzione di problemi (proattività e rispetto di impegni e scadenze) (*) 👔 Nessuna Poca Abbastanza Buona |                          |                               |           |                |                                                        |  |  |  |
| Cond                                                                                 | Condivisione e rinforzo degli obiettivi assegnati (*)                                                                |                          |                               |           |                |                                                        |  |  |  |
| Capa                                                                                 | acità organizzativa                                                                                                  | a e gestionale (*)       |                               |           | 0              | Nessuna Poca Abbastanza Buona                          |  |  |  |
| Capac                                                                                | ità di rassicuraz                                                                                                    | zione dimostrata nella   | propria esperienza profe      | essionale | e, intesa com  | e:                                                     |  |  |  |
| Capa                                                                                 | acità di utilizzo dell                                                                                               | le competenze necessari  | ie per il ruolo ricoperto (*) | 0         | Nessuna        | Poca Abbastanza Buona                                  |  |  |  |
| Repu                                                                                 | itazione professio                                                                                                   | nale (*)                 |                               | 0         | Nessuna        | Poca Abbastanza Buona                                  |  |  |  |
| Comp                                                                                 | ortamenti organ                                                                                                    | izzativi, dimostrati nel | la propria esperienza pro     | ofession  | ale, congrui ( | con l'impegno, l'affidabilità e la responsabilità rich |  |  |  |
| Acce                                                                                 | ssibilità (*)                                                                                                    | Nessuna                  | Poca Abbastanza Bu            | uona      |                |                                                        |  |  |  |
| Com                                                                                  | unicazione (*)                                                                                                    | Nessuna                  | Poca Abbastanza Bu            | uona      |                | s.                                                     |  |  |  |
| Disp                                                                                 | onibilità (*)                                                                                                    | Nessuna                  | Poca Abbastanza B             | uona      |                |                                                        |  |  |  |
| Salva                                                                                | L                                                                                                    |                          |                               |           |                |                                                        |  |  |  |

Leggere le definizioni e, in base alla propria esperienza e capacità acquisita negli anni di servizio, cliccare su una delle possibili autovalutazioni. Si fa presente che posizionando il cursore del mouse sul punto interrogativo apparirà una ulteriore *legenda* esplicativa dei singoli comportamenti organizzativi.

Una volta completato l'inserimento cliccare su salva.

Passare alla fase successiva cliccando sul quadrante 4 o su richiesta.

Apparirà la seguente Schermata 5

|                              | SAPIEI<br>Università e                                                                                                    | NZA Verific<br>от Roma capo | ca disponibilità per copertura<br>ufficio/capo settore nell'amn | a posizioni<br>ninistrazion | e centrale |  |  |  |
|------------------------------|----------------------------------------------------------------------------------------------------|-----------------------------|-----------------------------------------------------------------|-----------------------------|------------|--|--|--|
| Home                         | Anagrafica                                                                                                    | Curriculum Vitae            | Comportamenti organizzativi                                     | Richiesta                   |            |  |  |  |
| Puoi ca<br>Uffici/S<br>La tu | Puoi candidarti a ricoprire un Ufficio/Settore proponendoti per un numero non superiore a due<br>Uffici/Settori.<br>La tua prima scelta: |                             |                                                                 |                             |            |  |  |  |
|                              | Ar                                                                                                    | ea                          |                                                                 |                             |            |  |  |  |
| Area Of                      | Area Offerta formativa e diritto allo studio                                                                                             |                             |                                                                 |                             |            |  |  |  |
| Area se                      | Area servizi agli studenti                                                                                                    |                             |                                                                 |                             |            |  |  |  |
| Ok                           | Ok                                                                                                    |                             |                                                                 |                             |            |  |  |  |

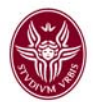

In questa schermata i dipendenti interessati cliccando sull'area di interesse possono effettuare massimo due opzioni secondo le modalità di seguito elencate:

- cliccare su un'Area di interesse,
- cliccare su uno degli Uffici afferenti all'Area prescelta
- cliccare sul settore afferente all'Ufficio prescelto
- cliccare sul tasto ok al fine di operare la scelta del Settore di interesse

A questo punto, a titolo esemplificativo, apparirà la seguente **Schermata 6** 

|                              | SAPIENZA<br>UNIVERSITÀ DI ROMA                                                                                                    |                   | Verifica<br>capo ut | a disponibilità per copertura<br>fficio/capo settore nell'amn | a posizioni<br>ninistrazione                  | centrale |  |  |
|------------------------------|----------------------------------------------------------------------------------------------------|-------------------|---------------------|---------------------------------------------------------------|-----------------------------------------------|----------|--|--|
| Home                         | Anagrafica                                                                                                    | Curriculu         | m Vitae             | Comportamenti organizzativi                                   | Richiesta                                     |          |  |  |
| Puoi ca<br>Uffici/S<br>La tu | Puoi candidarti a ricoprire un Ufficio/Settore proponendoti per un numero non superiore a due<br>Uffici/Settori.<br>La tua prima scelta: Settore diritto allo studio e alta formazione |                   |                     |                                                               |                                               |          |  |  |
|                              | Ar                                                                                                    | rea               |                     | Ufficio                                                       |                                               | Settore  |  |  |
| Area Off                     | ferta formativa e                                                                                                    | e diritto allo st | tudio 💙             | Ufficio supporto alla didattica e d                           | Settore diritto allo studio e alta formazione |          |  |  |
| Ok                           |                                                                                                    |                   |                     |                                                               |                                               |          |  |  |

Il dipendente può scegliere se modificare la scelta appena effettuata o effettuarne un'altra cliccando sugli apposti tasti.

| Modifica scelta | Effettua una seconda scelta |
|-----------------|-----------------------------|
| Calva           |                             |

Se si decide di modificare la propria scelta si riaprirà la procedura appena descritta e si dovrà procedere come sopra.

Se si decide di effettuare una seconda scelta cliccare su "effettua una seconda scelta" e si aprirà la seguente

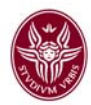

| Scherm                       | nata 7                                                                                                    |                   |                                                               |                             |            |                 |  |  |
|------------------------------|----------------------------------------------------------------------------------------------------|-------------------|---------------------------------------------------------------|-----------------------------|------------|-----------------|--|--|
| UNIVERSITÀ DI ROMA           |                                                                                                    |                   | a disponibilità per copertura<br>fficio/capo settore nell'amn | a posizioni<br>ninistrazion | e centrale |                 |  |  |
| Home                         | Anagrafica                                                                                                    | Curriculu         | m Vitae                                                       | Comportamenti organizzativi | Richiesta  |                 |  |  |
| Puoi ca<br>Uffici/S<br>La tu | Puoi candidarti a ricoprire un Ufficio/Settore proponendoti per un numero non superiore a due<br>Uffici/Settori.<br>La tua seconda scelta: |                   |                                                               |                             |            |                 |  |  |
|                              | Ar                                                                                                    | ea                |                                                               |                             |            |                 |  |  |
| Area Off                     | ferta formativa e                                                                                                    | e diritto allo st | udio                                                          |                             |            |                 |  |  |
| Area ser                     | Area servizi agli studenti                                                                                                    |                   |                                                               |                             |            |                 |  |  |
| Ok                           |                                                                                                    |                   |                                                               |                             |            |                 |  |  |
| Analoga                      | amente all'                                                                                                    | effettuaz         | zione d                                                       | ella prima scelta proced    | lere come  | sotto indicato: |  |  |

- cliccare su un'Area di interesse,
- cliccare su uno degli Uffici afferenti all'Area prescelta ٠
- cliccare sul settore afferente all'Ufficio prescelto •
- cliccare sul tasto ok al fine di operare la scelta del Settore di interesse •

Una volta cliccato il tasto ok apparirà sempre a titolo esemplificativo la schermata di seguito indicata

|                                                        | SAPIE<br>Università i                                                                                            | NZA Verific<br>DI ROMA capo u | a disponibilità per copertura<br>ufficio/capo settore nell'amn | a posizioni<br>ninistrazion | e centrale        |  |  |  |
|--------------------------------------------------------|----------------------------------------------------------------------------------------------------|-------------------------------|----------------------------------------------------------------|-----------------------------|-------------------|--|--|--|
| Home                                                   | Anagrafica                                                                                                    | Curriculum Vitae              | Comportamenti organizzativi                                    | Richiesta                   |                   |  |  |  |
| Puoi ca<br>Uffici/s                                    | Puoi candidarti a ricoprire un Ufficio/Settore proponendoti per un numero non superiore a due<br>Uffici/Settori. |                               |                                                                |                             |                   |  |  |  |
|                                                        | la prima                                                                                                    | a scena: Se                   | ellore diritto allo s                                          | studio                      | e alta formazione |  |  |  |
| Modifie                                                | ca scelta                                                                                                    |                               |                                                                |                             |                   |  |  |  |
| La tua seconda scelta: Settore segreteria Architettura |                                                                                                    |                               |                                                                |                             |                   |  |  |  |
| Modifica scelta Annulla<br>Salva                       |                                                                                                    |                               |                                                                |                             |                   |  |  |  |
|                                                        |                                                                                                    |                               |                                                                |                             |                   |  |  |  |

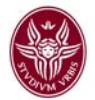

Cliccare su salva per permettere il perfezionamento dell'iter informatico. Apparirà la seguente

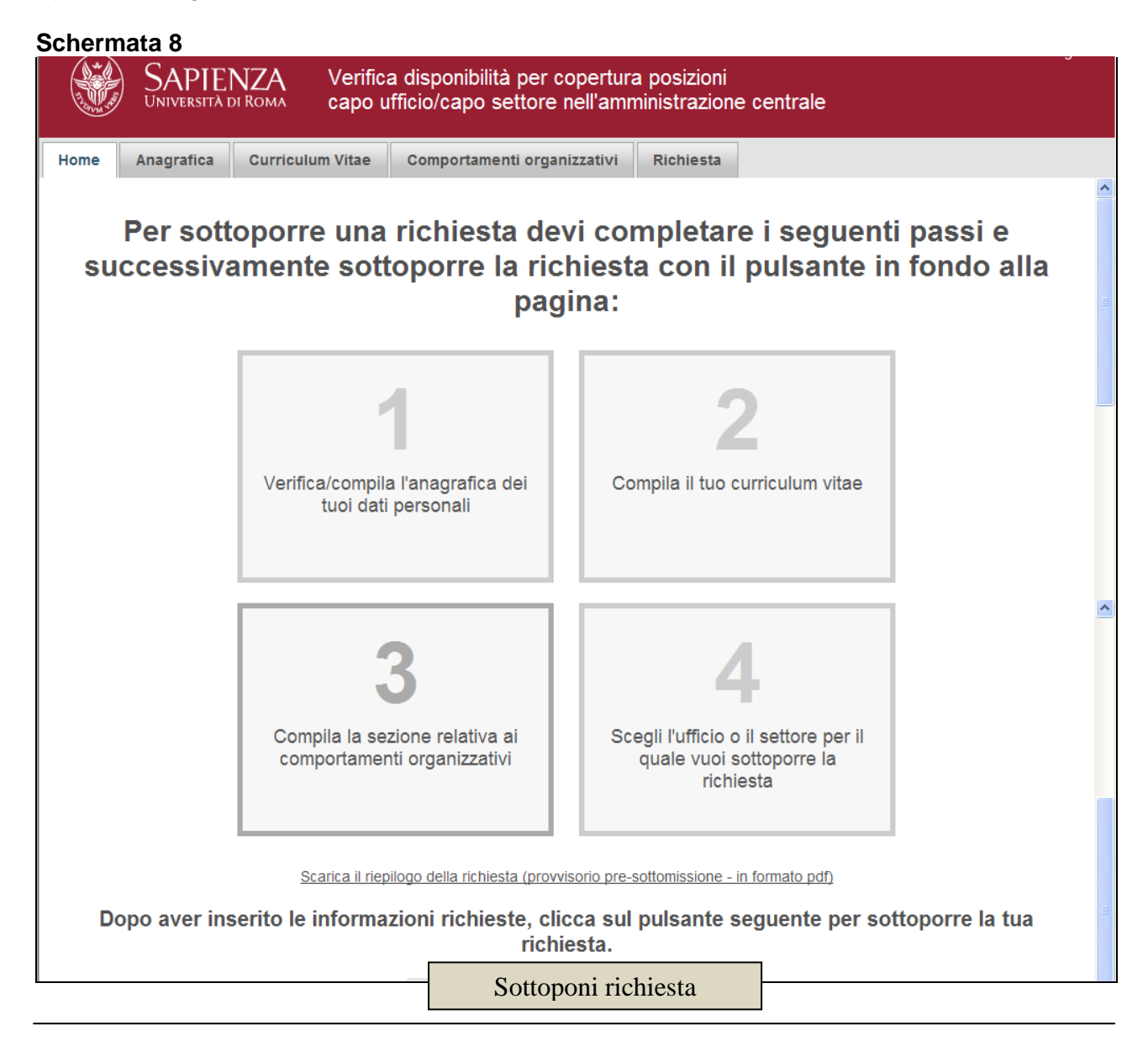

Cliccare su sottoponi richiesta per consentire l'acquisizione della manifestazione di disponibilità.

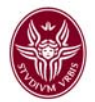

Per eventuali problematiche, relative all'inserimento dei dati nel richiamato format sarà disponibile un help desk dalle 10:00 alle 12:00 nei giorni di lunedì-mercoledì-venerdì e dalle ore 14:30 alle 15:45 nei giorni martedì-giovedì, raggiungibile ai seguenti numeri di telefono:

- Dott.ssa Micaela Derosa 06/49912126 int. 22126
- Dott.ssa Carmela Luzzi 06/49912648 int. 22648

F.to IL DIRETTORE GENERALE

Prot. n. 0012778 del 28/02/2014 Classif. VII/4